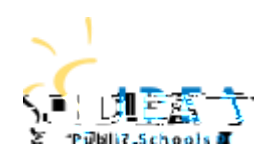

# **STUDENT TECHNOLOGY**

GETTING STARTED GUIDE

### 9th-12th WINDOWS DEVICE LOGIN

#### 1. Turn on your device

Press the Power Button on the top right of the keyboard until you see your device begin to light up.

- If the student's name does not appear on the device, select
  Other User to begin logging into your device
- Enter your Username and Password, then click the arrow Username = Student ID#@ideastudent.org Password = Unique password created by the student

Go to <u>www.ideapublicschools.org/learningtech</u> for more information and technical support. Visite a <u>www.ideapublicschools.org/learningtech</u> para más información y apoyo técnico.

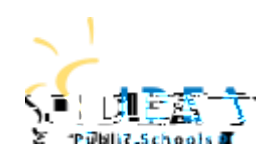

# **STUDENT TECHNOLOGY**

## GETTING STARTED GUIDE

#### 9th-12th WINDOWS DEVICE LOGIN

Students can reset their password directly from their device. Follow the steps listed below:

Navigate to: https://portal.ideapublicschools.org/

- 1. Click on Need help
- 2. Select Forget Password
- 3. Enter your username (STUDENTID#) and click on Next
- 4. Enter the appropriate response to your challenge questions.

(If this is your first time logging in, you will be prompted to set your challenge questions. Follow the on screen instructions to complete this process)

5. Enter your new password using the guidelines shown below

Type your new password Enter your new password again Click Next

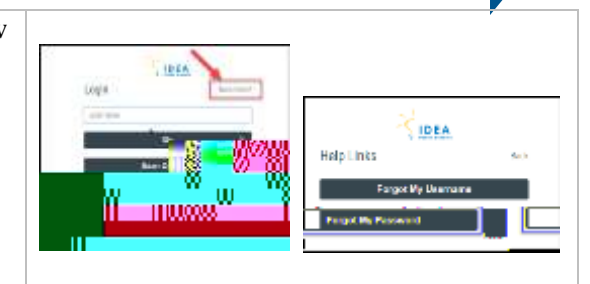

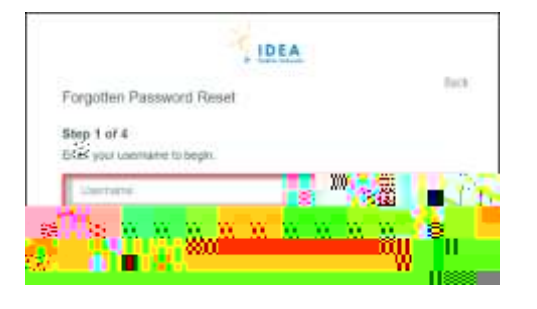

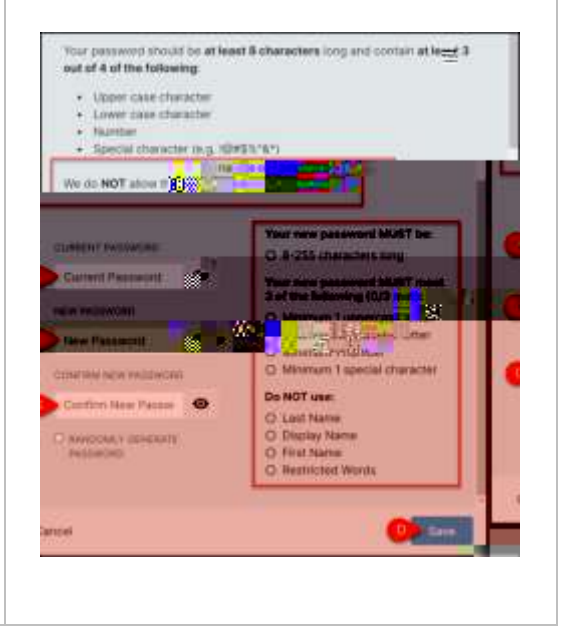

Go to <u>www.ideapublicschools.org/learningtech</u> for more information and technical support. Visite a <u>www.ideapublicschools.org/learningtech</u> para más información y apoyo técnico.